## App 端如何发起采购申请(文档)

用户登录互海通 App 端, 切换至"管理"界面, 依次点击**"采购管理→采购申请"**进入采购申请 界面。用户可以找到历史采购单据, 点击打开详情, 然后点击页面底部"复制单据", 可以快 速生成一个采购申请单草稿。也可以点击"+"来创建新的采购申请, 选择申请的船舶(本船)、 采购类型、采购方式及部门后, 点击"确定"进入添加采购项界面。找到目标项后点击"加入 购物车", 填写申请数量、备注、附件等信息(带\*必填)后点击"确定", 所有采购项添加完 成后点击"已选"进入采购申请详情界面。确认无误后点击"提交申请"。在提交申请界面, 完 善相关信息(带\*必填/必选)后, 点击"确定"。

| ali 中国电信 🤝        | 16:59                                   |                                | € 69%                        | 晚上8:07                                |                      | 3.4K/s \$ .all 🗟 🗊              | 晚上8:20                                |                           | 5.3K/s 🖇 📶 🛜 🗊              |
|-------------------|-----------------------------------------|--------------------------------|------------------------------|---------------------------------------|----------------------|---------------------------------|---------------------------------------|---------------------------|-----------------------------|
| 🛞 L               | 海互海信息科技                                 | 支有限公司                          | 帮助                           | く返回                                   | 采购申请                 | 筛选 🏹                            | く返回                                   | 采购申请详情                    |                             |
| 库存管理              | 采购管理 维伯                                 | 修管理 保                          | 养管理 船                        | ♀ 关键字搜索                               |                      |                                 | 采购申请单号<br>互海1号/轮机部/                   | P1901150006<br>/物料        | (非常紧急)<br>审核通过              |
| 采购管理<br>。<br>采购申请 | <mark>}}</mark><br>船舶自购 Я               | 国际                             | <br>询价管理                     | 采购申请单号     正常 备件     船名     部门 2,     | P1906010009<br>草稿状态的 | 未提交<br>采购申 <b>请</b> 1.88        | 交货信息<br>申请日期<br>申购理由<br><sup>备注</sup> |                           | 武汉/2019-01-22<br>2019-01-15 |
| い<br>采购订单         | (1) (1) (1) (1) (1) (1) (1) (1) (1) (1) | ↓                              |                              | <sup>采购项数</sup> 单,<br><sub>申请日期</sub> | 点击可以组                | *续操作 <sup>0</sup><br>2019-06-01 | <b>重油</b><br>物料代码:060                 | 找到历史采购                    | 购单据,<br>然后点击                |
| ┃ 维修 管理           | X                                       | Ø                              |                              | 采购申请单号<br>正常 备件<br>船名                 | P1906010008          | 未提交                             | 物料规格: <b>贝</b> 值<br>数量:库存1 情          | 面底部的"复<br>戊戌快速生成<br>皆单草稿。 | 制单据"<br>一个采购                |
| 4條<br>1、登<br>换至 1 | 影互海通<br>(管理"界                           | <sup>修项目</sup><br>和pp端<br>面, d | <sup>航修项目</sup><br>,切<br>点击" | 部门 2, 月<br>采购项数 创建<br>申请日期            | 用户可以点击<br>新的采购申      | 告"+"柔部<br>请。  1<br>2019-06-01   | 低硫柴油<br>物料代码:06010<br>物料规格:           | 04                        |                             |
| 采购管保养管理           | 理→采购                                    | 申请"                            |                              | 采购申请单号                                | P1906010005          | 未提交                             | 数量:库存0吨;<br>良物料详情                     | 申请 10 吨; 审核 10 🛛          | ŧ                           |
| ↓<br>保养管理         | ()<br>设备运行时长                            |                                |                              | 船名 往下<br>部门 的采                        | 可以翻找以<br>购申请单        |                                 | 单据进度                                  |                           |                             |
| 白豆海通              | <b>⑦</b><br>通讯                          | Oll<br>统计                      | 管理                           | 采购项数<br>申请日期                          |                      | 2019-06-01                      | 复制单                                   | 据                         | 评论                          |

| 09:09 🗖<br>く返回          | 新增                             | HD 🐩 🚍 | 5、 <del>按条</del> 件或关键字<br>く返回 添加采购                                                  | 2 <mark>查找物品</mark> ●<br>项 / <sup>筛选 ▼</sup> | <sup>09:39</sup> 👅   | 加入购物车          | HD %i 📼         |
|-------------------------|--------------------------------|--------|-------------------------------------------------------------------------------------|----------------------------------------------|----------------------|----------------|-----------------|
| 船舶                      |                                |        | ◎ 搜索物料名称                                                                            | Q 关键字搜索                                      | 数量(套): 当             | í前 1;未到 5;最    | 最低2;最高0         |
| 岸基                      | 芥子1号                           | 芥子2号   | 船舶库(6) 自有库(17                                                                       | 7) 标准库(47275)                                | *申请数量(套)             |                | 请输入             |
| 采购类型                    |                                |        | 压:220V<br>数量(套):当前5;未到2<br>最低库存:10/最高库存:                                            |                                              | <b>申购备注</b><br>请输入内容 |                |                 |
| 备件                      | 物料                             | 油料     | 医魏达别出冬床粉                                                                            | 7 量 平药加克2                                    |                      |                |                 |
| 采购方式                    | 船舶自购                           |        | 舶库存,查找时,<br>切换到数据所有库                                                                | 系统会自动                                        | 申购附件                 |                | 上传附件            |
| 部门                      | 10/10/21/3                     |        | 物料代码:110102/物料规格:<br>数量(套):当前1;未到5<br>最低库存:2/最高库存:0                                 | 无                                            |                      |                |                 |
| 轮机部                     | 甲板部                            | 其他部门   | 园 物料详情                                                                              | 已添加:3                                        | 6.1、点击               | "加入购物          | 车"后,            |
| 4、选择申<br>采购类型、<br>然后点击得 | ┃<br>□请的船舶<br>(采购方式<br>确定<br>┃ | (本船)、  | 6、茂全<br>健身球 点击 ";<br>物料代码:11010002/物料规格<br>数量(件):当前8;未到0<br>最低库存:9/最高库存:0<br>园 物料详情 | リ目标项后<br>加入购物车"<br>→ ABC ↓<br>(+ 加入购物车)      | 在此界面報附件信息,           | 俞入申请数量<br>然后点击 | 量,备注及<br>"确定"   |
| 确定                      |                                | 取消     | 室内健身脚踏车<br>77<br>物料代码:10007/物好现在,<br>数量(套):当家在于未到已达<br>最低库存:3/最高库存:0                |                                              | 确定                   |                | 取消              |
|                         |                                | $\lhd$ | = 0                                                                                 | $\triangleleft$                              |                      |                | $\triangleleft$ |

注: 备件 来源共有两种类型: 船舶库存, 自有数据库(见步骤 7)。

(1) 船舶库存: 按船上已经有的库存备件进行分类整理后组成。

(2) 自有数据库:由公司根据这条船的设备清单、采购台账等方式建立,范围比"船舶库存" 要广。

物料来源共有三种类型:船舶库存,自有数据库,和标准数据库。

(1) 船舶库存: 按船上已经有的库存物料进行分类整理后组成

(2) 自有数据库: 由公司常用物品以及相关命名习惯组成, 范围比"船舶库存"要广。

(3)标准数据库: IMPA 第七版代码。

| 09:06                                      |                                                                                                    | HD -591        | 4:                  | :40                           |            | @ 🕲 🛠 satt 💽 (    |
|--------------------------------------------|----------------------------------------------------------------------------------------------------|----------------|---------------------|-------------------------------|------------|-------------------|
| ✔ 返回                                       | 采购申请详情                                                                                                    | +              | < 3                 | 返回                            | 提交申请       |                   |
| 采购申请单号:                                    | P2009200006                                                                                                    | (E#)           | 采则                  | 购项数: 1                        | ❷ 岸基询价     | ○ 船舶自购            |
| 芥子1号/甲板部/<br>采购方式:岸基询                      |                                                                                                    | <sup>未提交</sup> | 申ì                  | 请单名称                          |            | 请填写               |
| 安中健良期财产                                    | 继续消                                                                                                    | 添加物品           | *紧                  | 急程度                           |            | 正常                |
| 至内健身脚踏中                                    | -                                                                                                    |                | *申                  | 请供船地点                         |            | 请填写               |
| 物料代码: 11010<br>物料规格:无                      | ]2                                                                                                    |                | *申                  | 请供船日期                         |            | 2025-05-17        |
| 数量(套):当前1<br>最低库存:2/最高                     | ;未到 0 ;申请 <mark>1</mark><br>高库存:5                                                                                               |                | *it                 | 划属性                           |            | 请选择               |
| 园 物料详情                                     |                                                                                                    |                | *审                  | 批流程                           |            |                   |
| <b> た    年                            </b> | <b>可修改申购信</b><br>删除该项物品<br><sup>13</sup><br><sup>23</sup><br><sup>26</sup> (荷拍<br><sup>31</sup> (末到2;申请2<br><sup>31</sup> (声存:0 |                | ◆<br>*申<br>请助<br>申〕 | 采购申请<br>购理由<br>真写<br>清附件 (仅作为 | 公司内部申请凭证使用 | 8) 上传附件           |
| 8、确认无<br>"提交申请<br><sup>提交申请</sup>          | <b>误后点击</b><br>青"                                                                                                    | <u>除</u>       | 9、完善林               | 目关信息(                         | 带*必填/必选    | ) 后, 点击"确定"<br>取消 |

## 说明:

采购申请单提交后,根据审批流程,单据将流转至审批人员工作台进行审批。